## **Board of Apprenticeship Training (SR) Chennai**

Objection form and QP HTML in connection with written examinations of Stenographer, LDC & MTS held on 19-08-2023 <<u>Click here></u> / URL https://cdn3.digialm.com/EForms/configuredHtml /32667/84111/login.html

Enabling date for link : 28-08-2023 @ 9.00 AMLink will be active upto : 03-09-2023 @ 11.59 PM

Before opening the link, kindly read the below instructions carefully.

Dear Candidates,

Kindly follow the below steps to fill the objection form

**Step1:** login to the website with your existing user credentials which you used for your online application form & Hallticket download

| A DE DE DE DE DE DE DE DE DE DE DE DE DE | BOARD OF APPRENTICESHIP TRAINING (SOUTHERN REGION)<br>Ministry of Education, Department of Higher Education,<br>Government of India |  |  |
|------------------------------------------|----------------------------------------------------------------------------------------------------|--|--|
|                                          | Login                                                                                                    |  |  |
|                                          | Login to Fill/Submit/View Application Form                                                                                          |  |  |
|                                          | USER ID/App Seq No: *                                                                                                    |  |  |
|                                          | BOATSR0000                                                                                                    |  |  |
|                                          | PASSWORD: *                                                                                                    |  |  |
|                                          |                                                                                                    |  |  |
|                                          | S 6.2 Q M N f<br>Type 7 characters as thown in image<br>LOGIN<br>New? Register Here                                                 |  |  |
|                                          | FORGOT USER ID/PASSWORD CHANGE PASSWORD                                                                                             |  |  |

Step2: You can look into Question ID from the "Candidate Response Sheet" tab and the responses

If you find any objection [if the answer is incorrectly assessed] then note down the Question ID/s

|                                                                                        | 1                                                                                                    | BOARD OF APPRENTICESHIP TRAINING (SOUTHERN REGION)<br>Ministry of Education, Department of Higher Education,<br>Government of India |                                                                                                    |
|----------------------------------------------------------------------------------------|----------------------------------------------------------------------------------------------------|----------------------------------------------------------------------------------------------------|----------------------------------------------------------------------------------------------------|
| Participan<br>Participan<br>Test Cent<br>Test Date<br>Test Time<br>Subject<br>Marks Ob | tt ID BOATR006<br>I Name<br>on Name<br>1908/2023<br>8:30 AM - 11:10 AM<br>LDC Junior Assistant<br>tained<br>30     |                                                                                                    |                                                                                                    |
| Section Ge                                                                             | neral Intelligence                                                                                                 |                                                                                                    |                                                                                                    |
| Q.1<br>Ans                                                                             | Select the number from among the given options that<br>20, 27, 29, 26, 18 ?<br>★ 1 8<br>★ 2 -8<br>★ 3 -11<br>★ 4 5 | can replace the question mark (?) in the following series.                                                                          | Question Type : MCQ<br>Question (7) \$396890305487<br>Status : Answered<br>Chesen Option : 3<br>Mana : 0 |
| Q.2<br>Ans                                                                             | In a certain code language, A is coded as 1, B is code<br>MATHEMATICS be coded in that language?                   | I as 2 and so on till Z, which is coded as 26. How will                                                                             | Question Type IMCQ<br>Question (): 63068036333<br>Status: Answered<br>Chose Option: 2<br>Merks: 0        |
|                                                                                        | X 2 121415161718 X 3 147892432456 X 4 4128543931                                                                   |                                                                                                    |                                                                                                    |
| Q.3<br>Ans                                                                             | If today is 9 <sup>th</sup> June and Friday, what will be the day a<br>× 1 Monday<br>✓ 2 Saturday                  | iter 50 days?                                                                                                    | Question Type : MCQ<br>Question () 593680396337<br>Status : Answered<br>Chesie (Spion : 1<br>Mans; 0     |

## Step3:

Click on the OBJECTION FORM Tab  $\rightarrow$  Select "Create Objection" button

Please read the instructions carefully before you start creating your objections.

1. The candidate can look at the Question Id from the Candidate Response Sheet tab available beside the "Final Answer key" tab. Candidate should ensure that the Question Id is as per the Candidate Response Sheet tab only.

2. After the candidate have filled all the required fields such as Assessment Type, Assessment Shift, Nature of Objection, Question Id, Remarks and Upload the documents that refer and justify your objection\*. He/She should click on "Submit" button to submit the objection successfully.

3. Objections once submitted cannot be edited later.

4. You can create as many objections as you want in your login.

5. But ONLY One objection can be raised at a time.

| Post Name*                                                    |
|---------------------------------------------------------------|
| Stenographer                                                  |
|                                                               |
| Assessment Type *                                             |
| MCQ -                                                         |
|                                                               |
| Assessment Shift*                                             |
| Shift 2 🔹                                                     |
|                                                               |
| Question Id*                                                  |
| 630680299931                                                  |
|                                                               |
| Nature of Objection*                                          |
| Answer Key is Incorrect 🔹                                     |
|                                                               |
| Correct Answer Key*                                           |
| 2                                                             |
|                                                               |
| Note:<br>Please enter the Correct Option ID as per candidate. |
|                                                               |
| Remarks*                                                      |
| option 2 is the correct Answer                                |
|                                                               |
| Upload the documents that refer and justify your objection *  |
| Click here to upload                                          |
|                                                               |

**Step4**: After you click on Submit, you will see the details submitted in a new window.

You can click on "Close x" on the top right corner of the page to close the window.

|                                                                 | and the second second s | BOARD OF APPRENTICESHIP TRAINING (SOUTHERN REGION)<br>Ministry of Education, Department of Higher Education,<br>Government of India |  |
|-----------------------------------------------------------------|----------------------------------------------------------------------------------------------------|----------------------------------------------------------------------------------------------------|--|
| Objection Details                                               |                                                                                                    |                                                                                                    |  |
| Pus<br>Stenographer                                             |                                                                                                    |                                                                                                    |  |
| ловнатит Туре<br>МСО                                            | Shift 2                                                                                                    | Overann D<br>630680299931                                                                                                    |  |
| Nature of Objection<br>More than one option is a correct answer |                                                                                                    | Context Annualer Reg<br>1.2                                                                                                    |  |
| Remarks<br>1.2                                                  |                                                                                                    |                                                                                                    |  |
| Attachments                                                     |                                                                                                    |                                                                                                    |  |
| To view Document 1 Click here,                                  |                                                                                                    |                                                                                                    |  |
|                                                                 |                                                                                                    | Version 15.00.01                                                                                                    |  |

## You will see all the Objections raised by you in your login

| ecruitment Exam 2023       |              |                      | e PRINT                  |
|----------------------------|--------------|----------------------|--------------------------|
| APPLICANT DETAILS          | JECTION FORM |                      |                          |
| Objection Form             |              |                      |                          |
| Your Selection             |              |                      | Craine Objection REFECSH |
|                            | Action       | Application Seq No 😄 |                          |
|                            |              | 16                   |                          |
|                            |              | 54                   |                          |
|                            |              | 13                   |                          |
|                            |              | 12                   |                          |
|                            |              | 6                    |                          |
|                            |              | 4                    |                          |
|                            |              | 2                    |                          |
| Access 5 on T at T former. |              |                      |                          |